## WORKING MANUAL OF MMIP

Notes:

- **1.** *I Red arrow and number box indicates additional functionality.*
- **2.** ----- Black dotted arrow indicates feature information.
- **3.** All the comparison and the analyses are between two groups (not more).
- **4.** By the term "significant", statistical significance is referred to.
- **5.** All the analysis diagrams are made using Plotly and will feature the following tools (as shown below) on the top right corner of each diagram, allowing the user to access features like zoom, edit, download and other interesting tools.

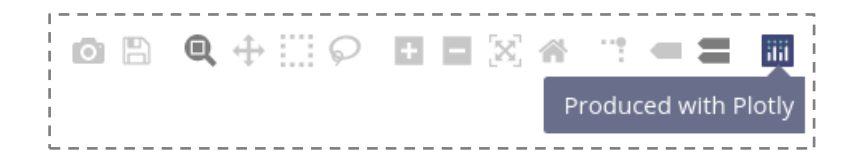

#### **HOME PAGE**

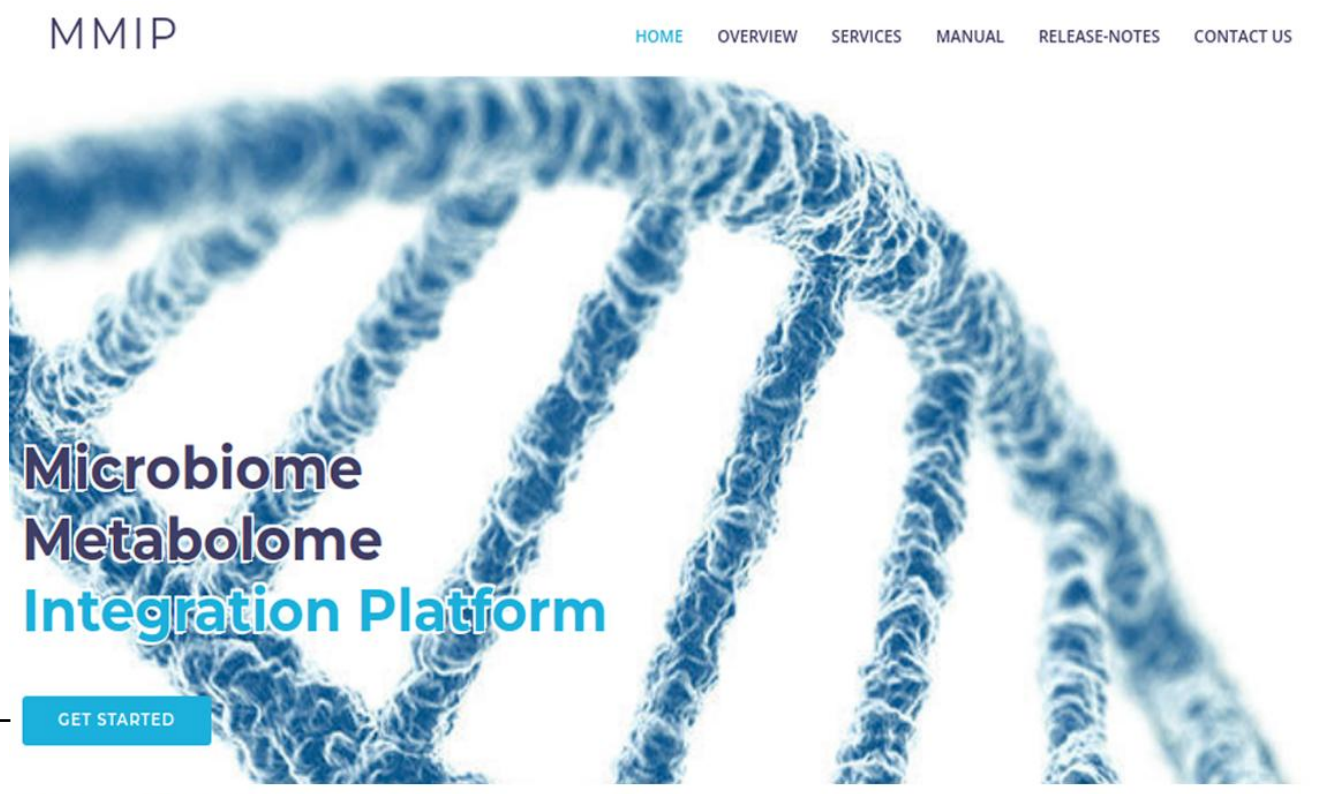

# Overview

Click to use the respective services

#### Welcome to MMIP Server.

This server is designed for prediction of the metabolites that could be produced by the microbial community during different health condition by using their metagenomics data (16S-rRNA). Furthermore, it also helps you to compare your real-time metabolomic (untargeted) data with predicted metabolite and helps to see what could be the most probable source of the metabolites.

- Helps in predicting metabolites from the metagenomic data.
- S Helps in finding the most probable source of the metabolite (microbe responsible for the production).
- Predict important feature at OTU, Compound, Enzyme level by machine learning approaches.

You can access preprint here: Anupam Gautam, Debaleena Bhowmik, Sayantani Basu, Abhishake Lahiri, Wenhuan Zeng, Sandip Paul. Microbiome Metabolome Integration Platform (MMIP): a web-based platform for microbiome and metabolome data integration and feature identification. *bioRxiv*, 2023; doi: https://doi.org/10.1101/2023.04.04.535534

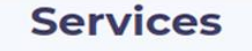

Please Select any one of the two module to start your analysis.

Click on either of the tabs to go to the respective "upload" pages.

(Fig. 1)

# 

| iouule-i.                                                                                                    | Returns to the                                                                                     | homepage.                                    | <b>∢</b> ,                                | Detuiis                     |                                        | reuses                 |
|----------------------------------------------------------------------------------------------------|----------------------------------------------------------------------------------------------------|----------------------------------------------|-------------------------------------------|-----------------------------|----------------------------------------|------------------------|
| MMIP                                                                                                    |                                                                                                    |                                              | HOME                                      | MANUAL                      | RELEASE-NOTES                          | CONTA                  |
| Note: please read the ma<br>appropriate input formats. Se                                                                      | nual before use or look at example<br>everal new features have been imp                            | e datasets (works bes<br>lemented (check Rel | st with SVM model;<br>ease-Notes). Please | dataset2 is<br>notify us if | taken from qiime2<br>you encounter any | tutorial)<br>/ bugs or |
| Name                                                                                                    |                                                                                                    |                                              |                                           |                             |                                        |                        |
| Enter name                                                                                                    |                                                                                                    |                                              |                                           |                             |                                        |                        |
| Email                                                                                                    |                                                                                                    |                                              |                                           |                             |                                        |                        |
| Enter Email                                                                                                    |                                                                                                    |                                              |                                           |                             |                                        |                        |
| Institute Name                                                                                                    |                                                                                                    |                                              |                                           |                             |                                        |                        |
| Enter Institute Name                                                                                                    |                                                                                                    |                                              |                                           |                             |                                        |                        |
| Download example dataset fo                                                                                                    | or Greengenes 🂾 Download exan                                                                      | nple dataset for 'Oth                        | er databases' 💾                           |                             |                                        |                        |
| Select OTU Table: Choose fil                                                                                                   | e No file chosen                                                                                   |                                              |                                           |                             |                                        |                        |
| - Select Metadata: Choose file                                                                                                 | No file chosen                                                                                     |                                              |                                           |                             |                                        |                        |
| Select Column for Grouping:                                                                                                    | ▼ Select Group: ▼                                                                                  |                                              |                                           |                             |                                        |                        |
| Note:To select 'Other Dotobase<br>Select Database: 〇 18may20'                                                                  | ', kindly click "Yes" below and provide<br>12 ○ 13_5                                               | e the corresponding fi<br>e —————            | les.                                      |                             |                                        |                        |
| Do you want to provide below                                                                                                   | v mentioned files: O Yes  No                                                                       | Oc Date                                      | Link                                      |                             |                                        | · -4                   |
| - Select taxonomy file:                                                                                                    | file No file chosen                                                                                | Or Paste Link:                               | ELITIK.                                   |                             |                                        |                        |
| Enter abundance value to filt                                                                                                  | er biom table (1%=0.01.0.25%=0.00                                                                  | ()25): 0                                     |                                           |                             |                                        |                        |
| - Select Model:  SVM  Rand                                                                                                    | omForest O DecisionTree                                                                            |                                              |                                           |                             |                                        |                        |
|                                                                                                    | Submit Job                                                                                         |                                              | Example Result                            |                             |                                        |                        |
|                                                                                                    | Jaonicjoo                                                                                          |                                              | example result                            |                             | 1                                      |                        |
| <ul> <li>Select machine-lear</li> <li>Add the taxonomy j</li> <li>Add rep-set file (.fa</li> <li>Add the Metadata j</li> </ul> | rning model<br>file <b>(.txt or.tsv format)<br/>sta format)</b> Add a<br>file <b>(.txt format)</b> | bundance filte                               | ring value to                             | filter OT                   | ▼<br>J/ASV table                       |                        |
| → Add the OTU/ASV to                                                                                                    | able <b>(.biom format)</b>                                                                         | Select in-co                                 | ase of databa                             | ses other                   | than Greeng                            | enes                   |

Note: Please maintain the file formats with extensions.

(Fig. 2)

### Module-II:

ĩ

| MMIP                                                                                                    | HOME                      | MANUAL                          | RELEASE-NOTES                         | CONTACT US                       |
|----------------------------------------------------------------------------------------------------|---------------------------|---------------------------------|---------------------------------------|----------------------------------|
| Note: please read the manual before use or look at example datasets (works best with St<br>appropriate input formats. Several new features have been implemented (check Release-No | VM model;<br>tes). Please | dataset2 is t<br>notify us if y | aken from qiime2<br>/ou encounter any | tutorial) for<br>bugs or issues. |
| Name                                                                                                    |                           |                                 |                                       |                                  |
| Enter name                                                                                                    |                           |                                 |                                       |                                  |
| Email                                                                                                    |                           |                                 |                                       |                                  |
| Enter Email                                                                                                    |                           |                                 |                                       |                                  |
| Institute Name                                                                                                    |                           |                                 |                                       |                                  |
| Enter Institute Name                                                                                                    |                           |                                 |                                       |                                  |
| Download example dataset for Greengenes 💾 Download example dataset for 'Other datab                                                                                                | ases' 💾                   |                                 |                                       |                                  |
| Select OTU Table: Choose file No file chosen                                                                                                    |                           |                                 |                                       |                                  |
| Select Metadata: Choose file No file chosen                                                                                                    |                           |                                 |                                       |                                  |
| Select Column for Grouping: 💌 Select Group: 💌                                                                                                    |                           |                                 |                                       |                                  |
| Select Metabolomics Feature table (optional): Choose file No file chosen Dow                                                                                                    | vnload exa                | mple file 💾                     |                                       |                                  |
| Note:To select 'Other Database', kindly click "Yes" below and provide the corresponding files.<br>Select Database: O 18may2012 O 13_5 🖲 13_8 O Other Database                      |                           |                                 |                                       |                                  |
| Do you want to provide below mentioned files: O Yes  No                                                                                                    |                           |                                 |                                       |                                  |
| Select representative sequences: Choose file No file chosen Or Paste Link:                                                                                                    |                           |                                 |                                       |                                  |
| Select taxonomy file: Choose file No file chosen Or Paste Link:                                                                                                    |                           |                                 |                                       |                                  |
| Enter abundance value to filter biom table (1%=0.01,0.25%=0.0025): 0                                                                                                    |                           |                                 |                                       |                                  |
| Select Model:  SVM  RandomForest  DecisionTree                                                                                                    |                           |                                 |                                       |                                  |
| Submit Job Examp                                                                                                    | le Result                 |                                 |                                       |                                  |

- → Add metabolite table from metabolomic processing (.txt format)

Note: Please maintain the file format with extension.

#### **RESULT PAGES**

## USER AND JOB RELATED INFORMATION:

|              |                                                                    |               |                 | To sear              | ch keywords o  | or values v | vithin the | table.     |
|--------------|--------------------------------------------------------------------|---------------|-----------------|----------------------|----------------|-------------|------------|------------|
| Ea           | Each of the tabs takes the user to the respective result sections. |               |                 |                      |                |             |            |            |
| MMIP         | JOB N                                                              | /IETABOLITES  | ALPHA-DIVERSITY | TAXONOMY             | BETA-DIVERSITY | PATHWAY     | FEATURE    | CONTACT US |
|              |                                                                    |               | Job Sun         | nmary                |                |             |            |            |
| Show 10 🗸    | entries                                                            |               |                 |                      | Search:        |             |            |            |
| S.NO         | Content                                                            |               |                 | Descript             | on             |             | ÷          |            |
| 1            | Job ld                                                             |               |                 | 215                  |                |             | A          |            |
| 2            | User Name                                                          |               |                 | Name of it           | Jser           |             |            | 1          |
| 3            | Biom File Name                                                     |               | otu_table_      | otu_table_20000.biom |                |             |            |            |
| 4            | Meta Data File Name                                                |               | mapping_f       | mapping_file.txt     |                |             |            |            |
| 5            | Grouping Column                                                    |               | Descriptio      | Description          |                |             |            |            |
| 6            | Total Number of Sam                                                | ple Group1 (C | RC)             | 20                   |                |             | •          |            |
| Showing 1 to | 10 of 12 entries                                                   |               |                 |                      | Previous 1     | 2 Ne        | ext        |            |

(Fig. 4)

1

Scroll the table for additional information including number of samples in group 2, Institute name, email id, start date, time and status of the job.

#### **METABOLITES:**

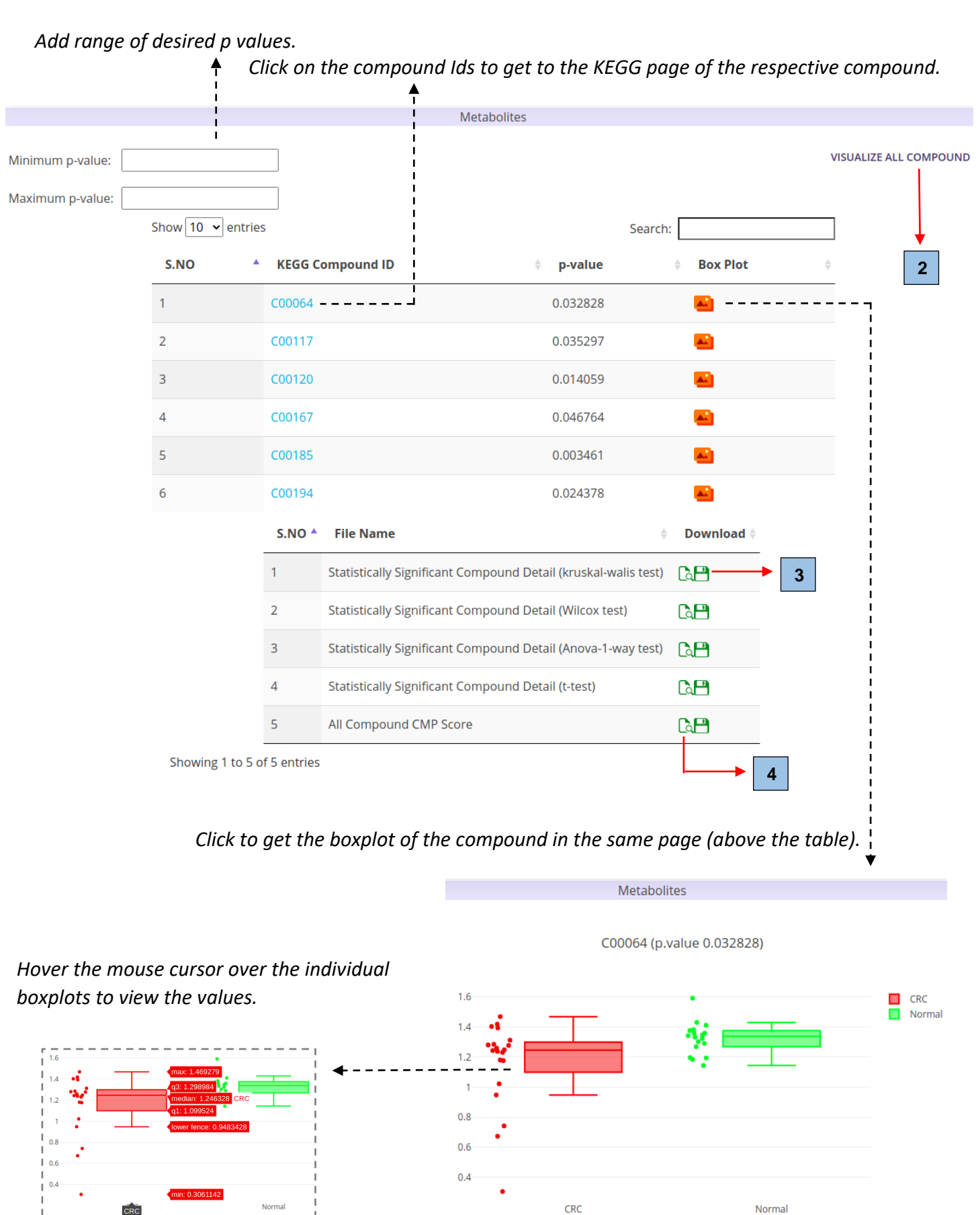

(Fig. 5)

**2** Click the tab to view all the compounds and more. The following page will open with the significant compounds. The boxplot shows the median values and differences between the two groups.

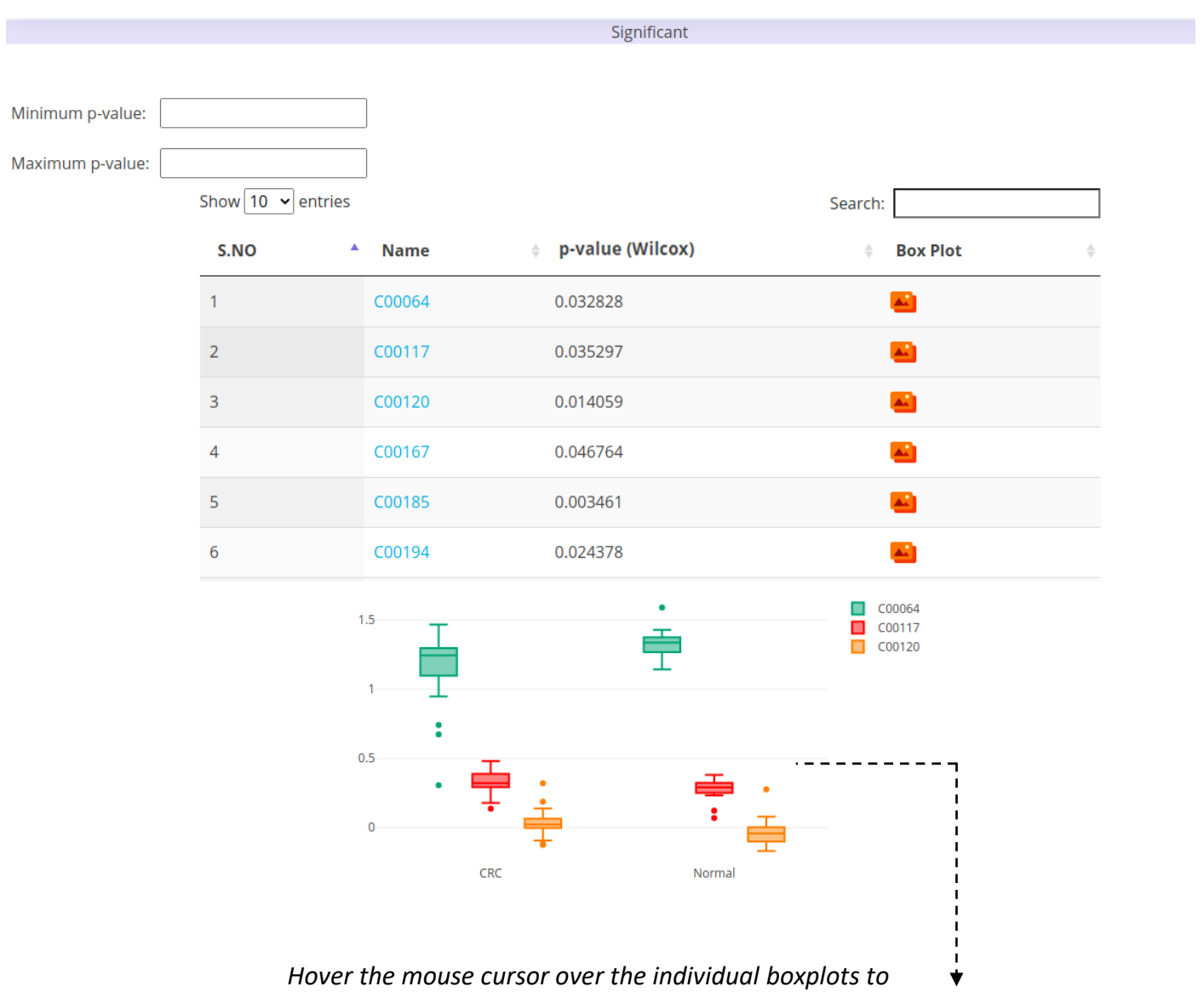

view the values.

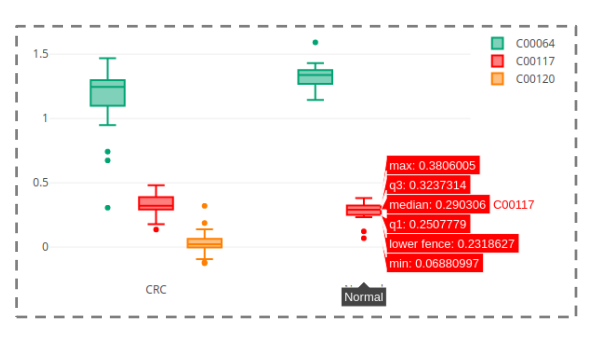

(Fig. 6)

4

3 Click to download the data table (tsv format).

*Click to open the data table in a new webpage (tsv format).* 

#### **ALPHA DIVERSITY:**

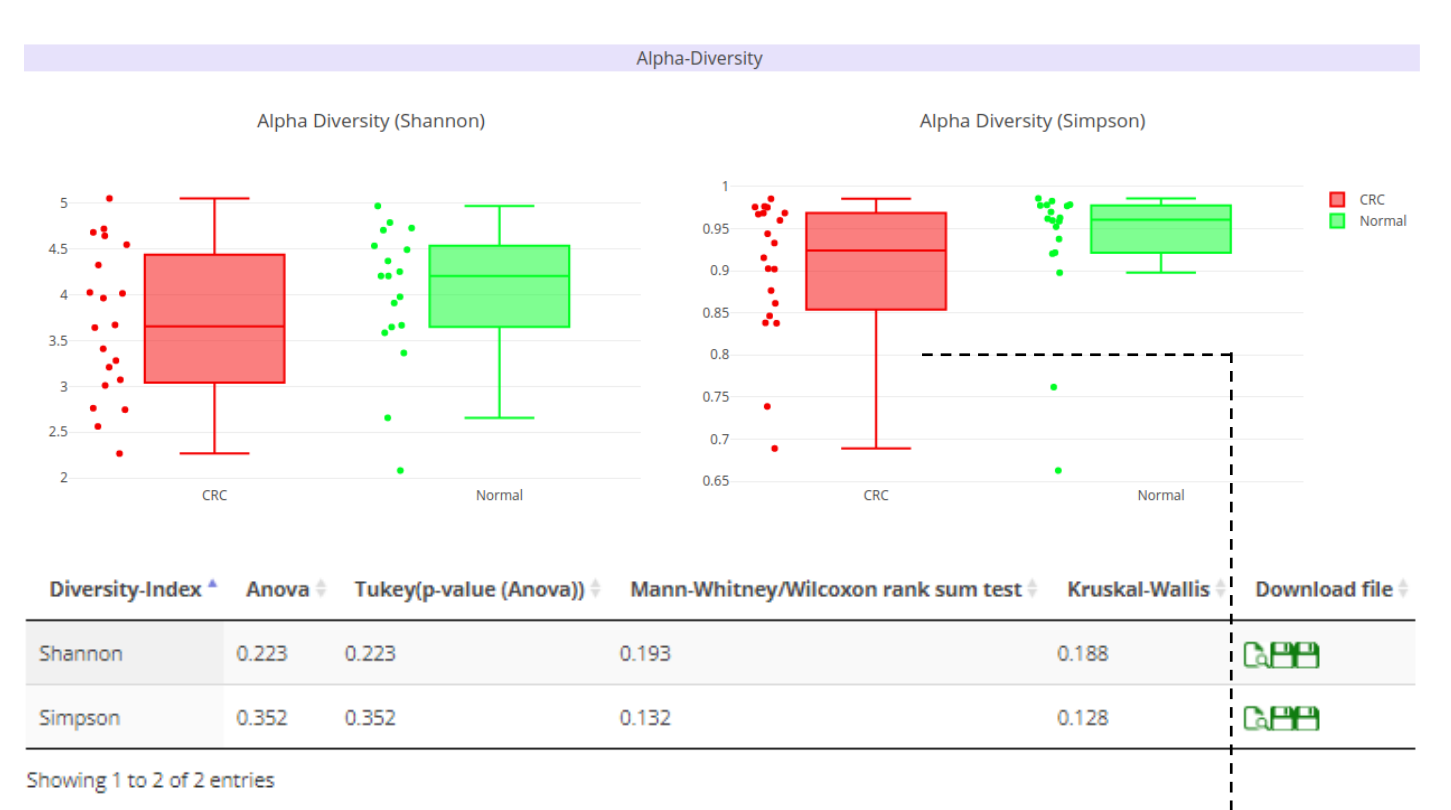

# Hover the mouse cursor over the individual boxplots to view the values.

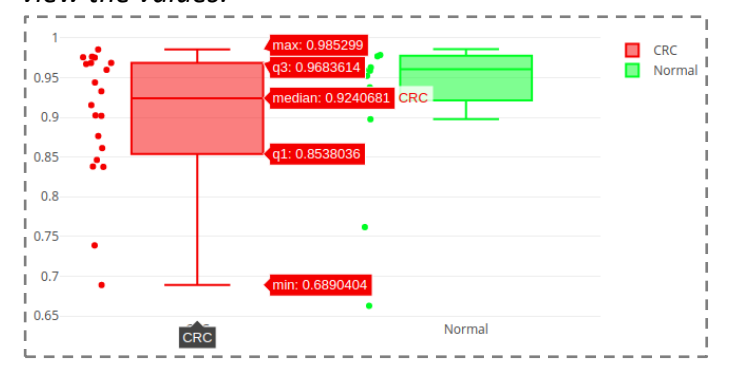

# Note: **EFFECTIVE NUMBER** added.

(Click to go to a new page and view.)

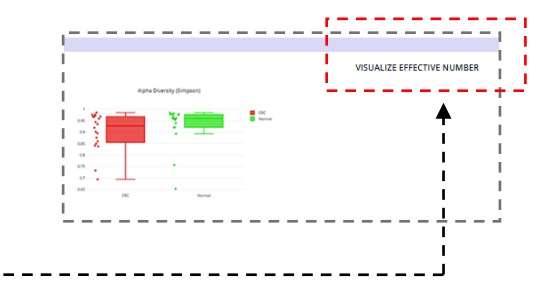

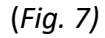

#### **TAXONOMIC DIVERSITY:**

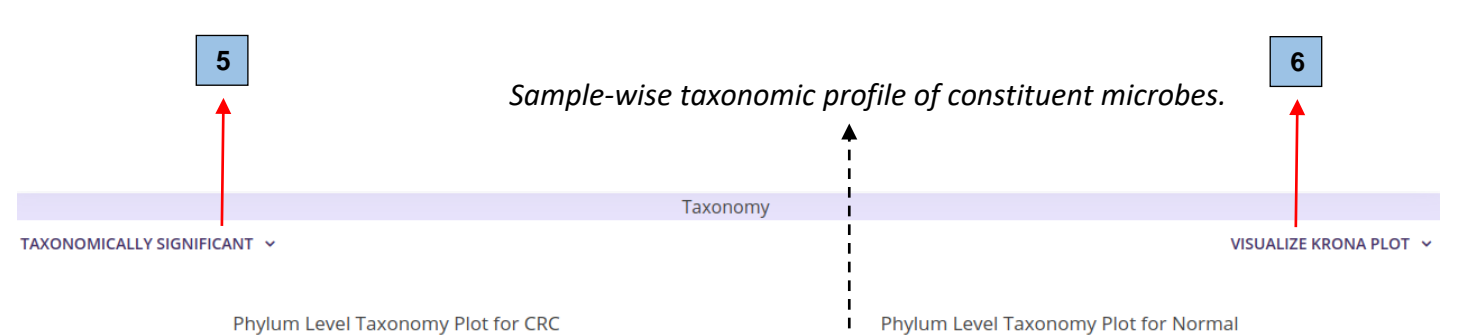

Phylum Level Taxonomy Plot for CRC

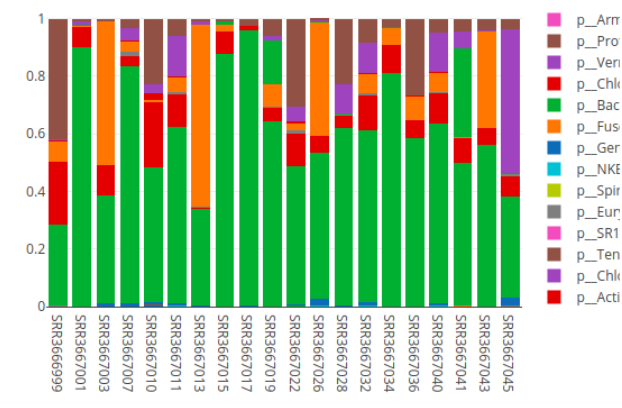

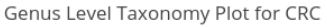

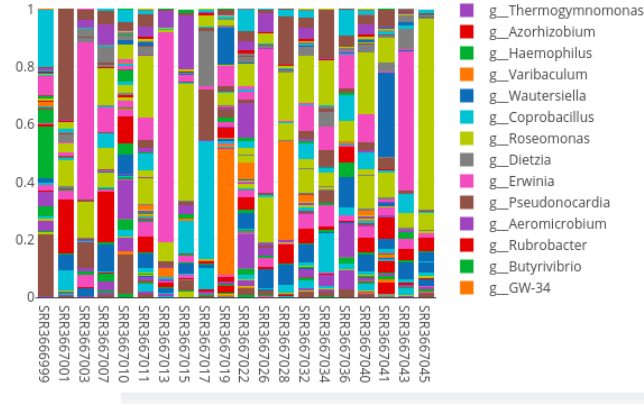

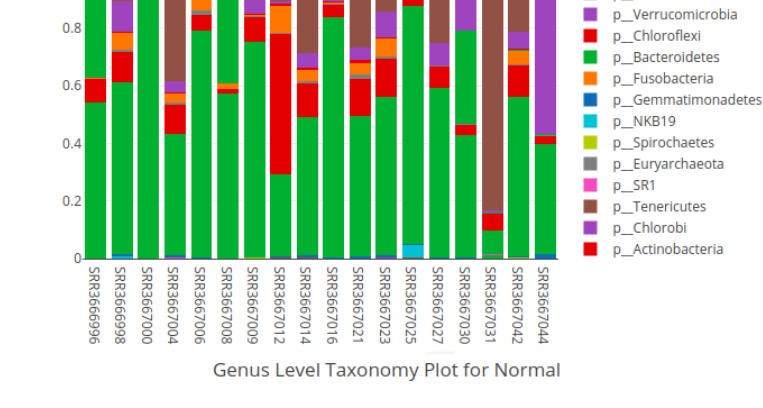

p\_Armatimonadetes

p\_Proteobacteria

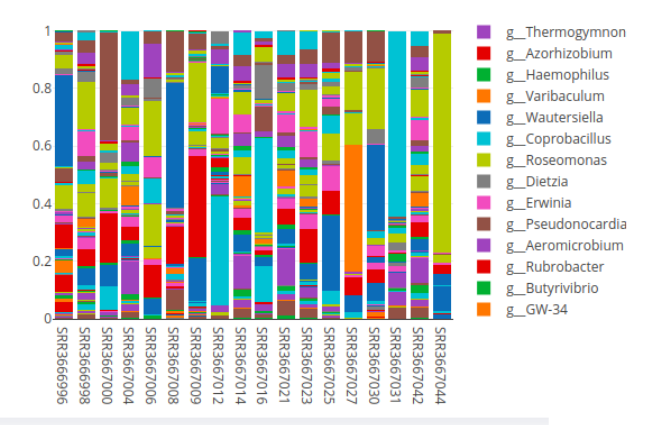

| S.No | File Description                      | ♦ Download File |
|------|---------------------------------------|-----------------|
| 1    | Phylum Level Taxonomy Data Group1     |                 |
| 2    | Phylum Level Taxonomy Data Group2     |                 |
| 3    | Genus Level Taxonomy Data Group1      |                 |
| 4    | Genus Level Taxonomy Data Group2      |                 |
| 5    | Statistically Significant OTUs Group1 |                 |
| 6    | Statistically Significant OTUs Group2 |                 |

Showing 1 to 6 of 6 entries

(Fig. 8)

5 Click on this tab to find a drop-down list (shown below), from which user can select the desired taxonomic level to check significant ones and is visualized in a new webpage, also depicted below.

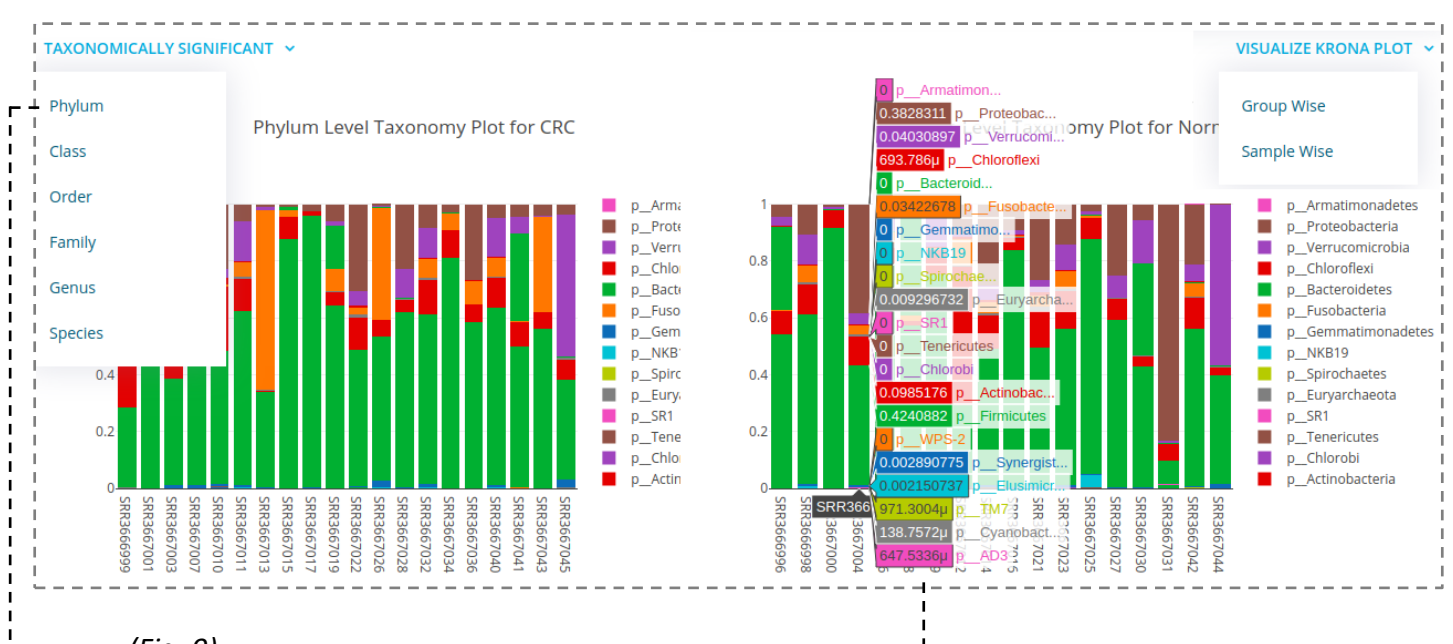

(Fig. 9)

Hover the mouse cursor over the individual samples to view the different taxa and their relative abundance.

Click on one of the taxonomic level to go to the following page showing the taxa that are significant.

| Minimum p-value: |                     |               |                     |                 |
|------------------|---------------------|---------------|---------------------|-----------------|
| Maximum p-value: |                     |               |                     |                 |
|                  | Show 10 👻 entrie    | s             |                     | Search:         |
|                  | S.NO                | Name          | eq p-value (Wilcox) | Box Plot 🔶      |
|                  | 1                   | pFusobacteria | 0.033734            | <b>E</b>        |
|                  | Showing 1 to 1 of 1 | entries       |                     | Previous 1 Next |
|                  |                     | 0.6           |                     | p_Fusobacteria  |
|                  |                     | 0.5 •         |                     |                 |
|                  |                     | 0.4           |                     |                 |
|                  |                     | 0.3           |                     |                 |
|                  |                     | 0.2           |                     |                 |
|                  |                     | 0.1           |                     |                 |
|                  |                     | 0 CRC         | Normal              |                 |
|                  |                     |               |                     |                 |
|                  |                     |               |                     |                 |

Significant phylum

(Fig. 10)

6 Click on this tab to open the Krona plots representing the taxonomic abundance profile, both groupwise and sample-wise (as shown in fig. 9). This is an interactive plot, and is another way of depicting the taxonomic profiles.

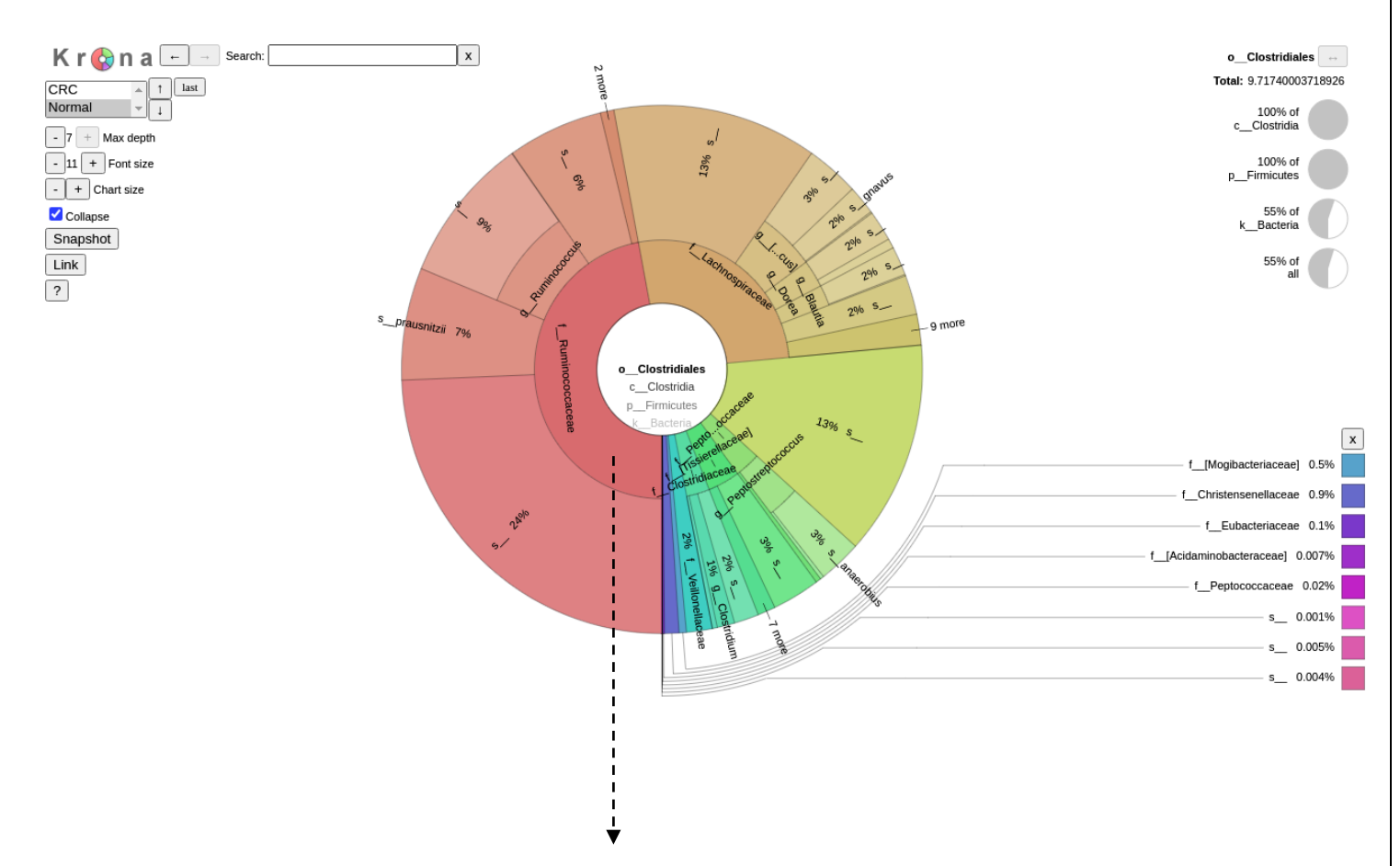

*Click on the different segments to see its constituent taxa and at different levels. The ring can be collapsed back into its higher levels of taxa.* 

#### **BETA DIVERSITY:**

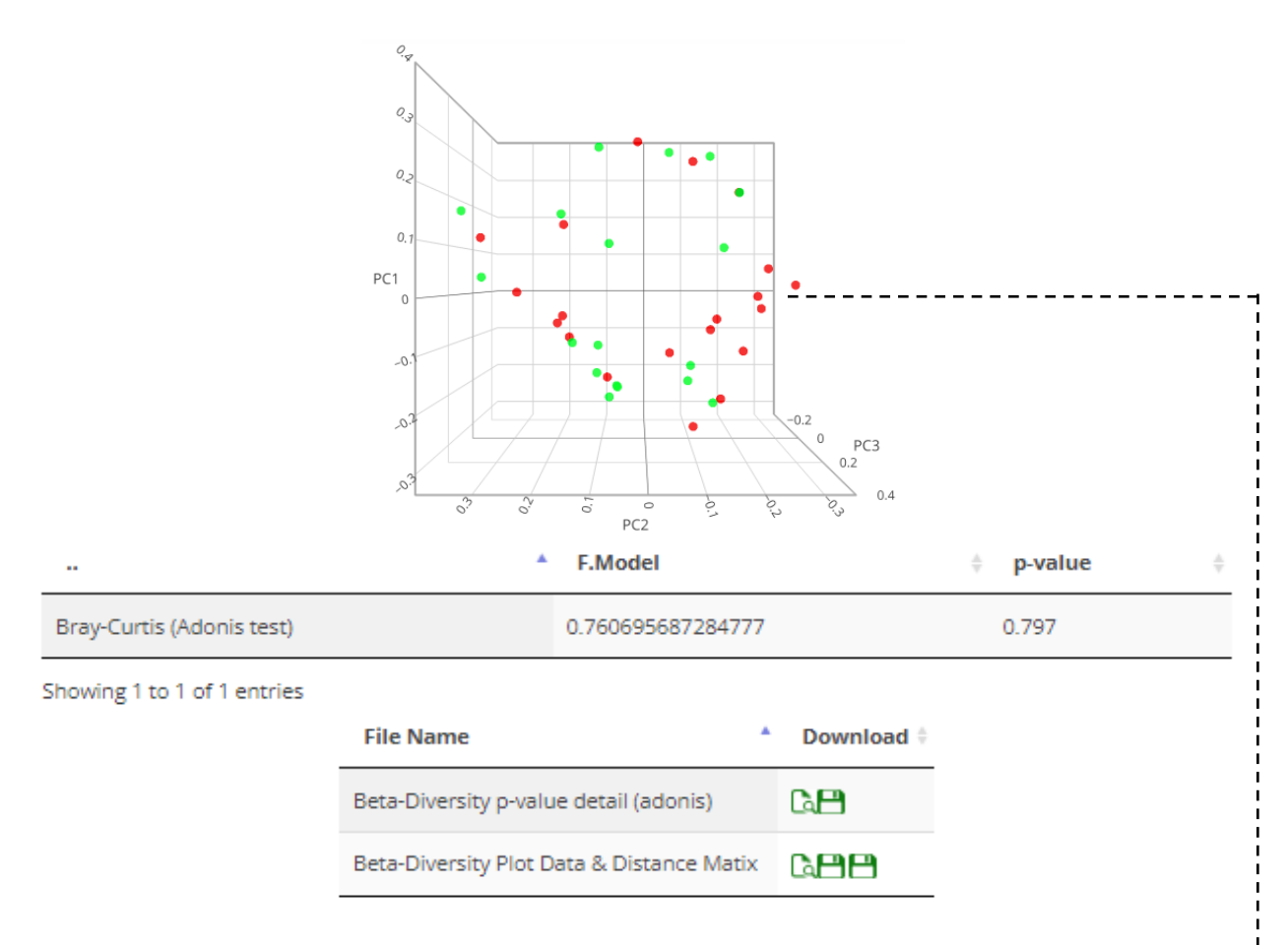

Hover the mouse cursor over the individual dots to view the values and sample number.

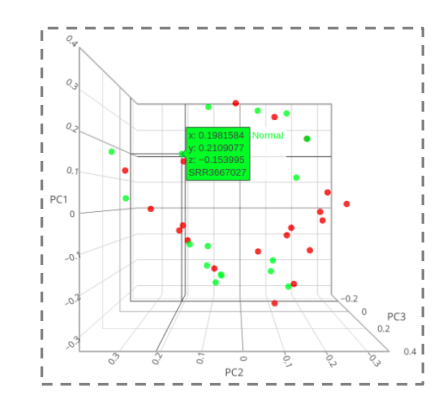

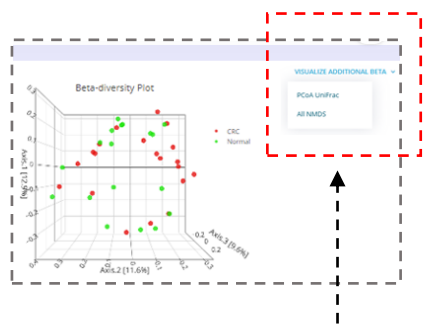

Note: **UNIFRAC (WEIGHTED/UNWEIGHTED)** added. (Click to go to a new page and view.)

(Fig. 12)

#### PATHWAY ANALYSIS:

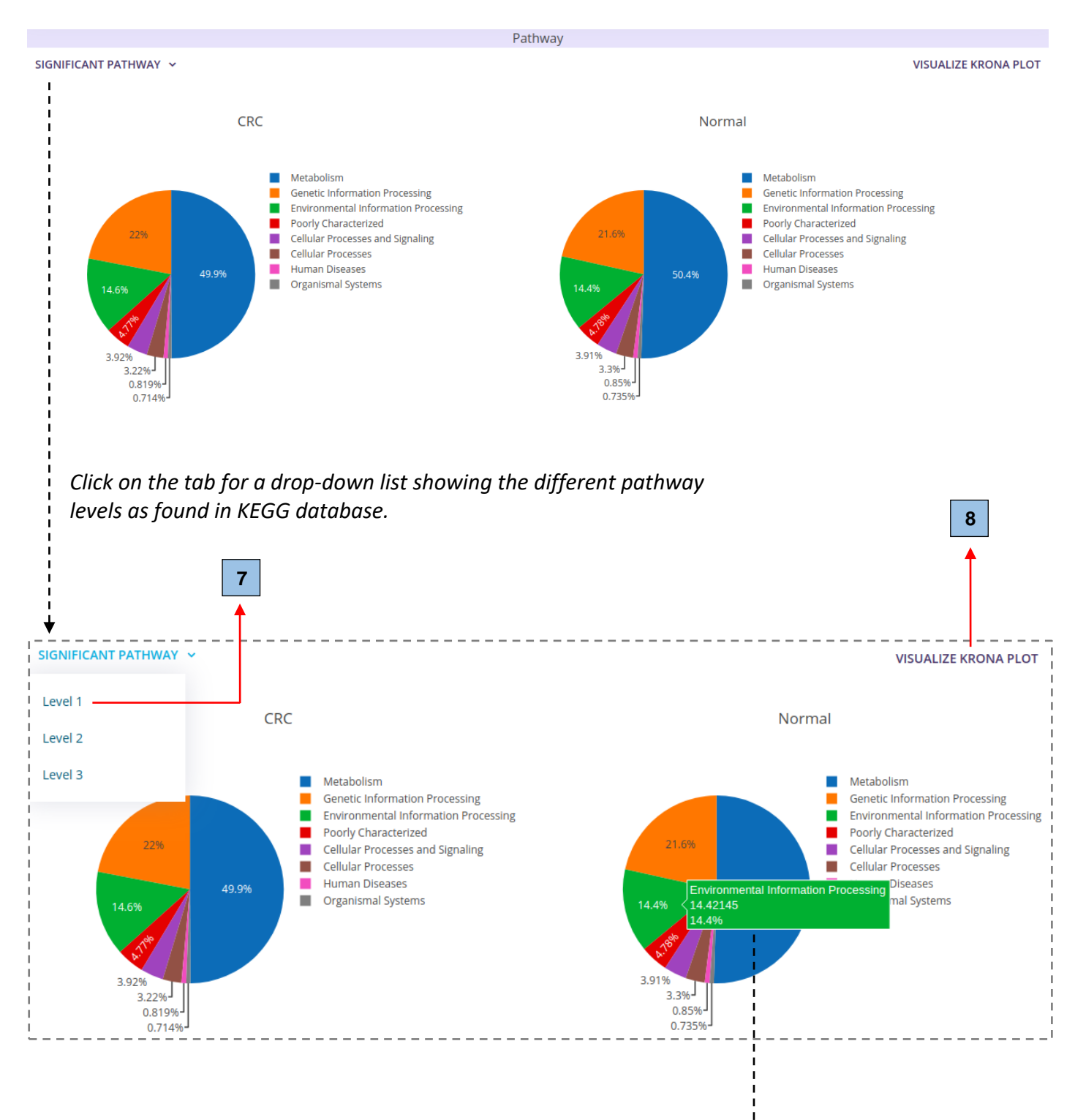

Hover the mouse cursor over the different section to view the pathway name and the percentage of its contribution to overall metabolism in that group.

Click on one of the levels to check the significant pathways in that level and it opens in a new page.

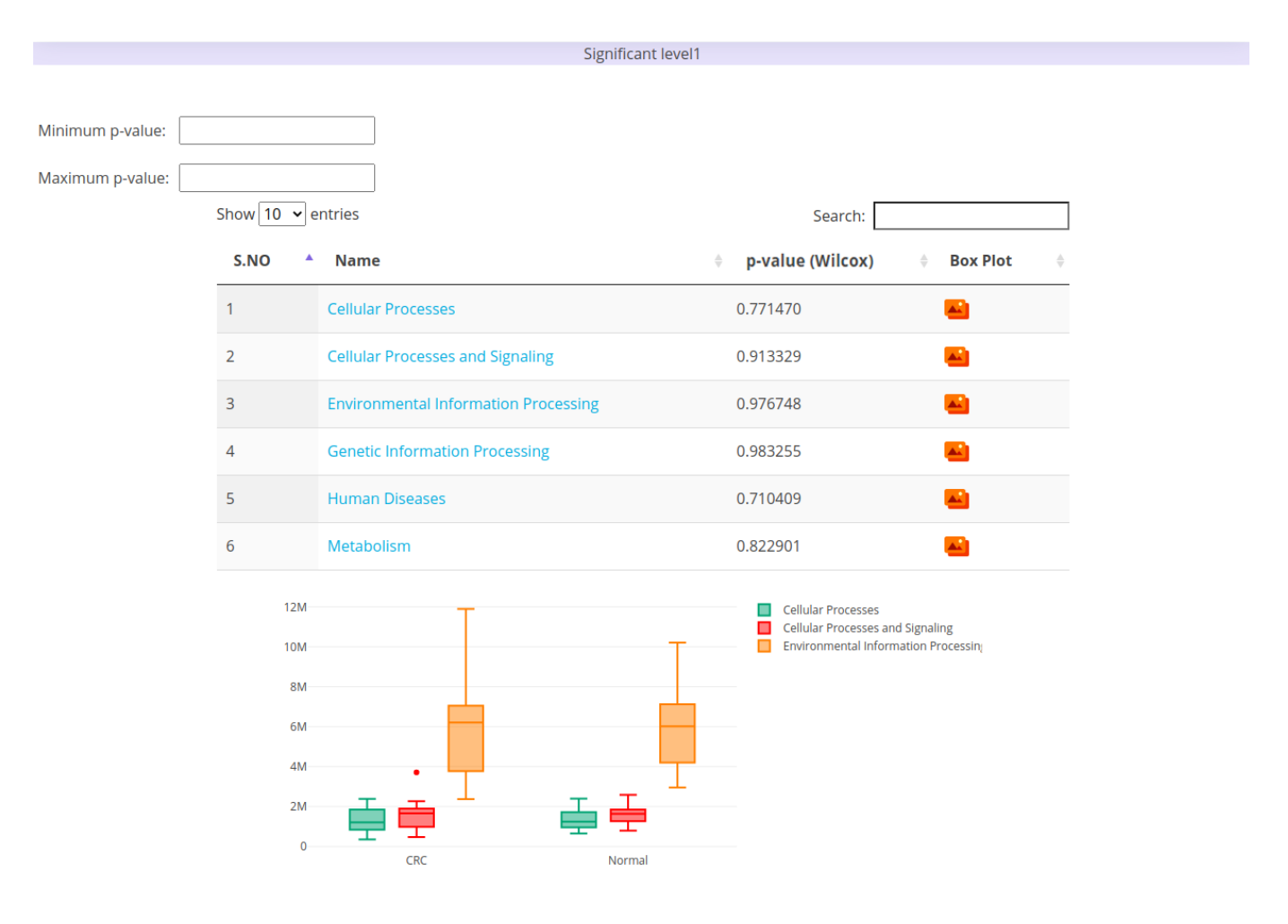

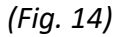

8

7

*Click on this tab to visualize the Krona plot for metabolic pathway abundances between two groups.* 

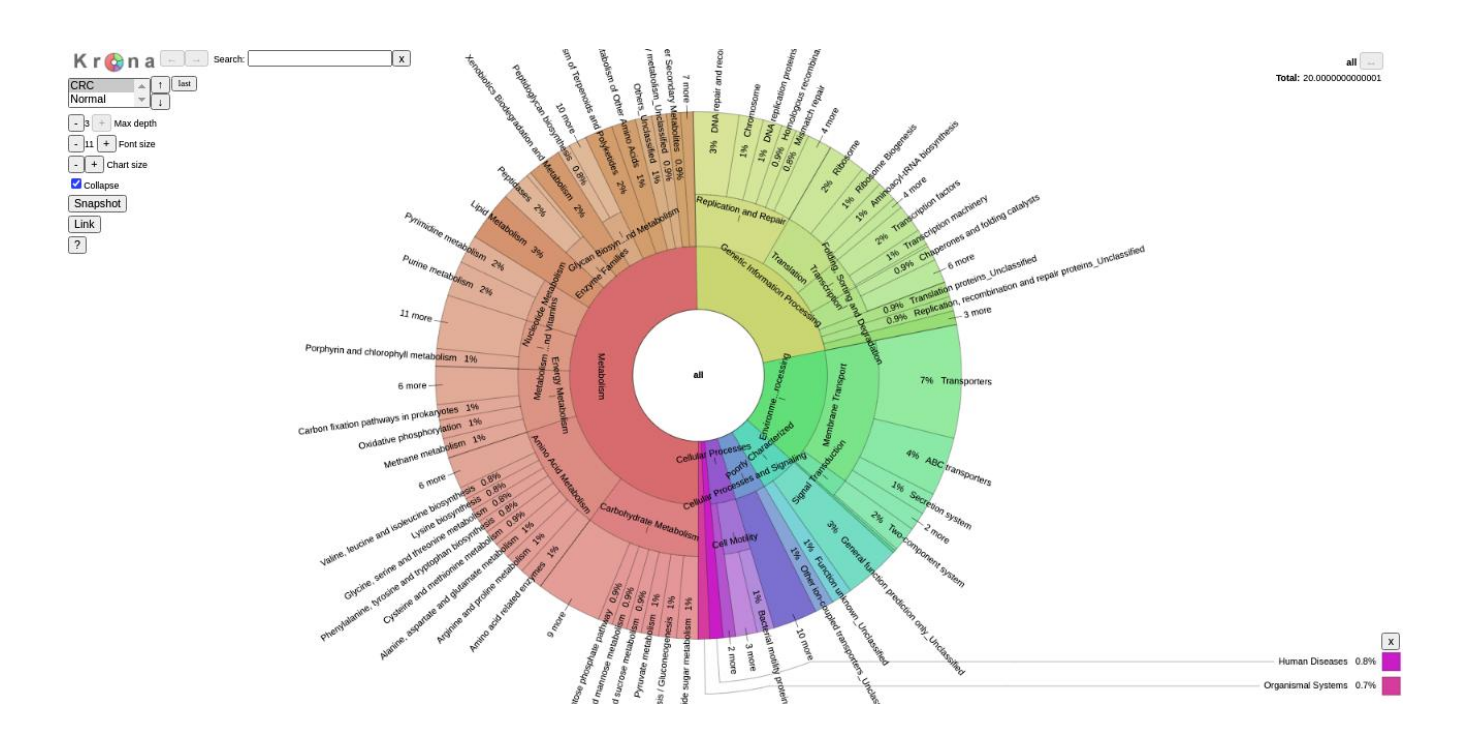

(Fig. 15)

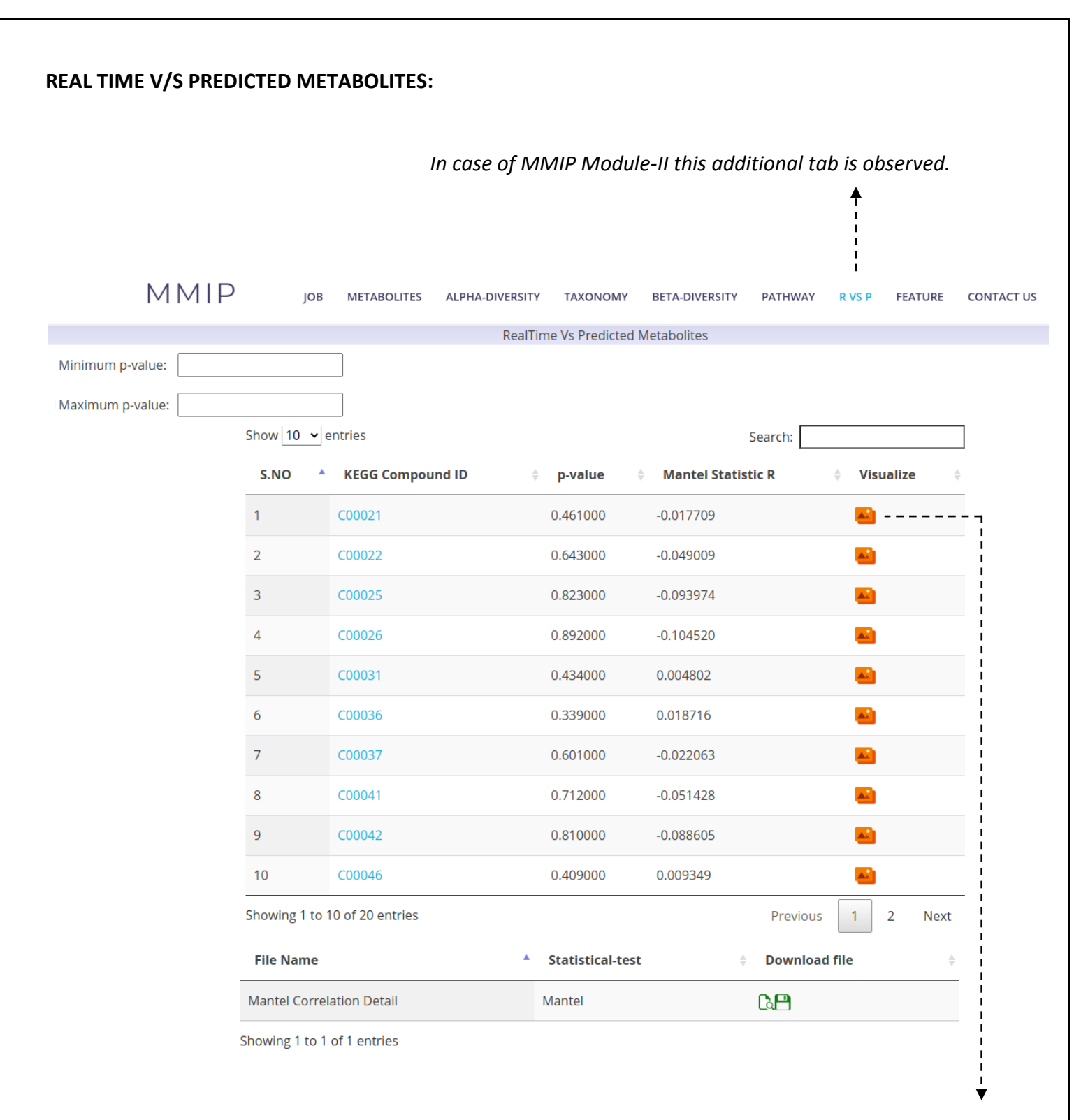

*Click to open the correlation results of this metabolite in a new page (as shown in fig 17).* 

#### Correlation Result For C00021

Distance Matrix For Real Time Metabolite (C00021 Method=Euclidean)

#### Distance Matrix For Predicted Time Metabolite (C00021 Method=Euclidean)

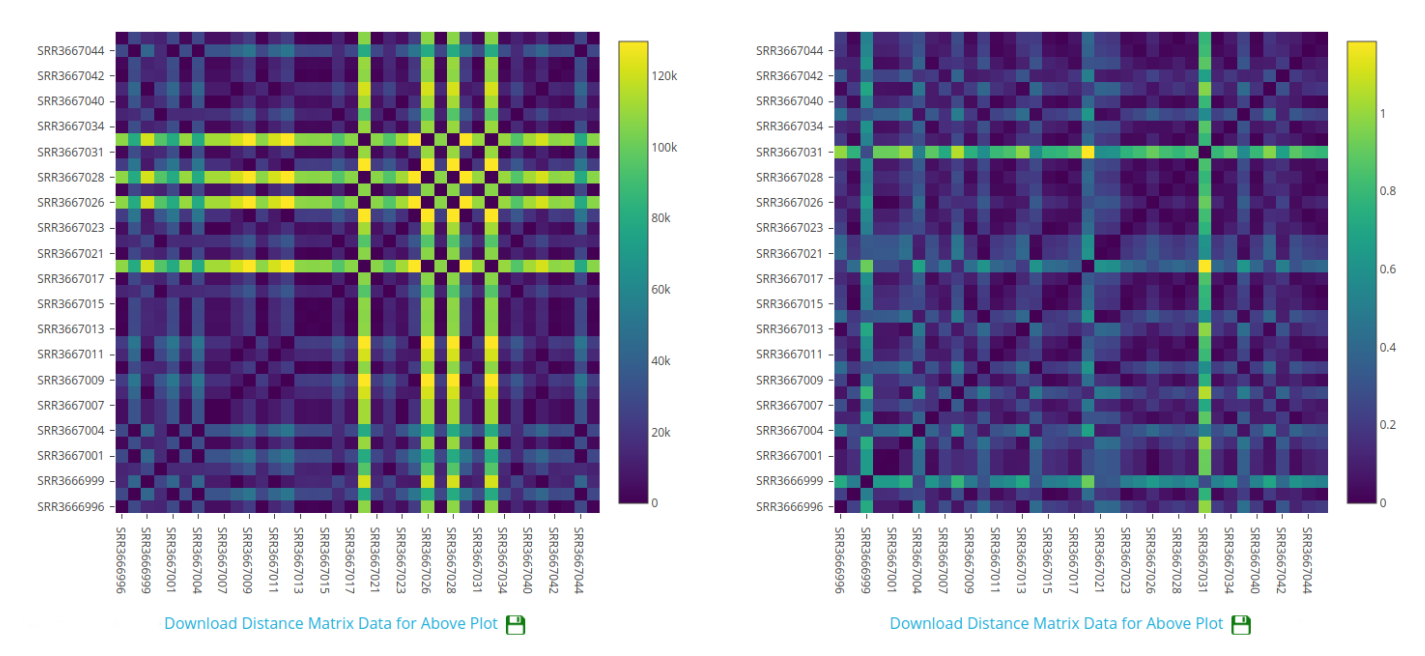

Mantel Test (Pvalue= 0.461, R-Statistics=-0.0177093134075238)

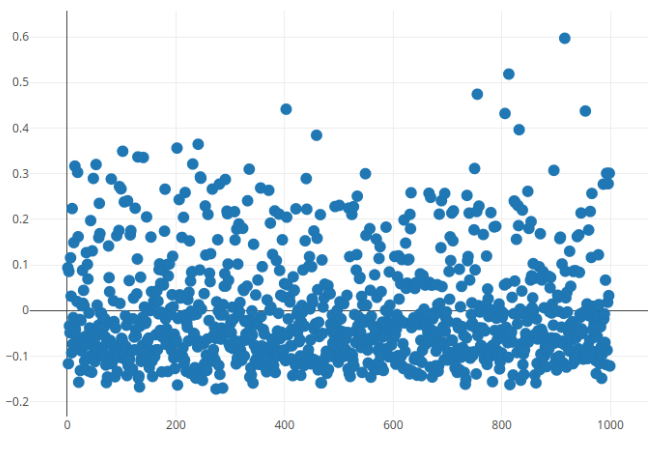

Download All Permuataion Data For Above Plot 💾

(Fig. 17)

#### FEATURE PREDICTION:

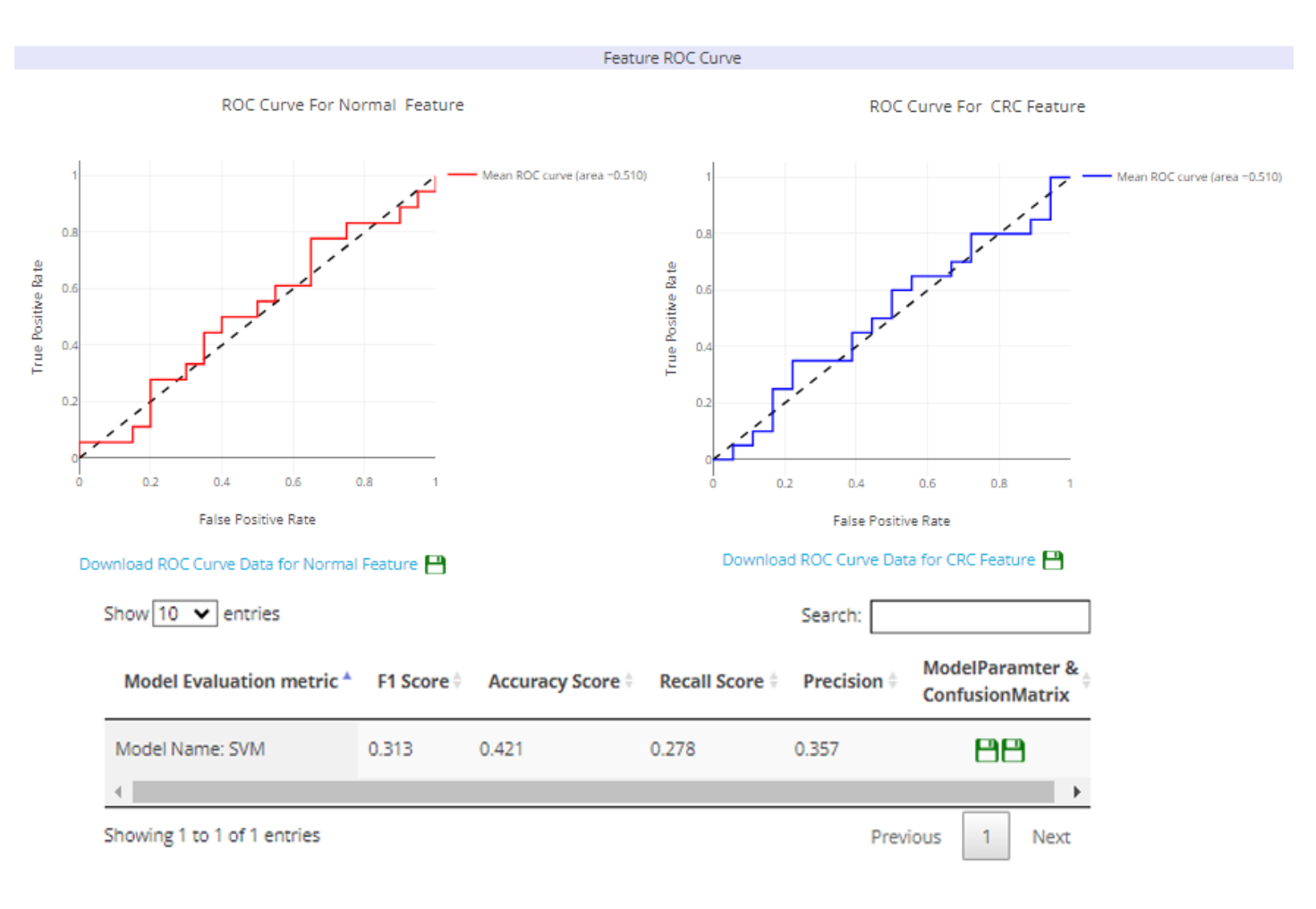

ROC curve and evaluation metrics of the selected machine learning model shown.

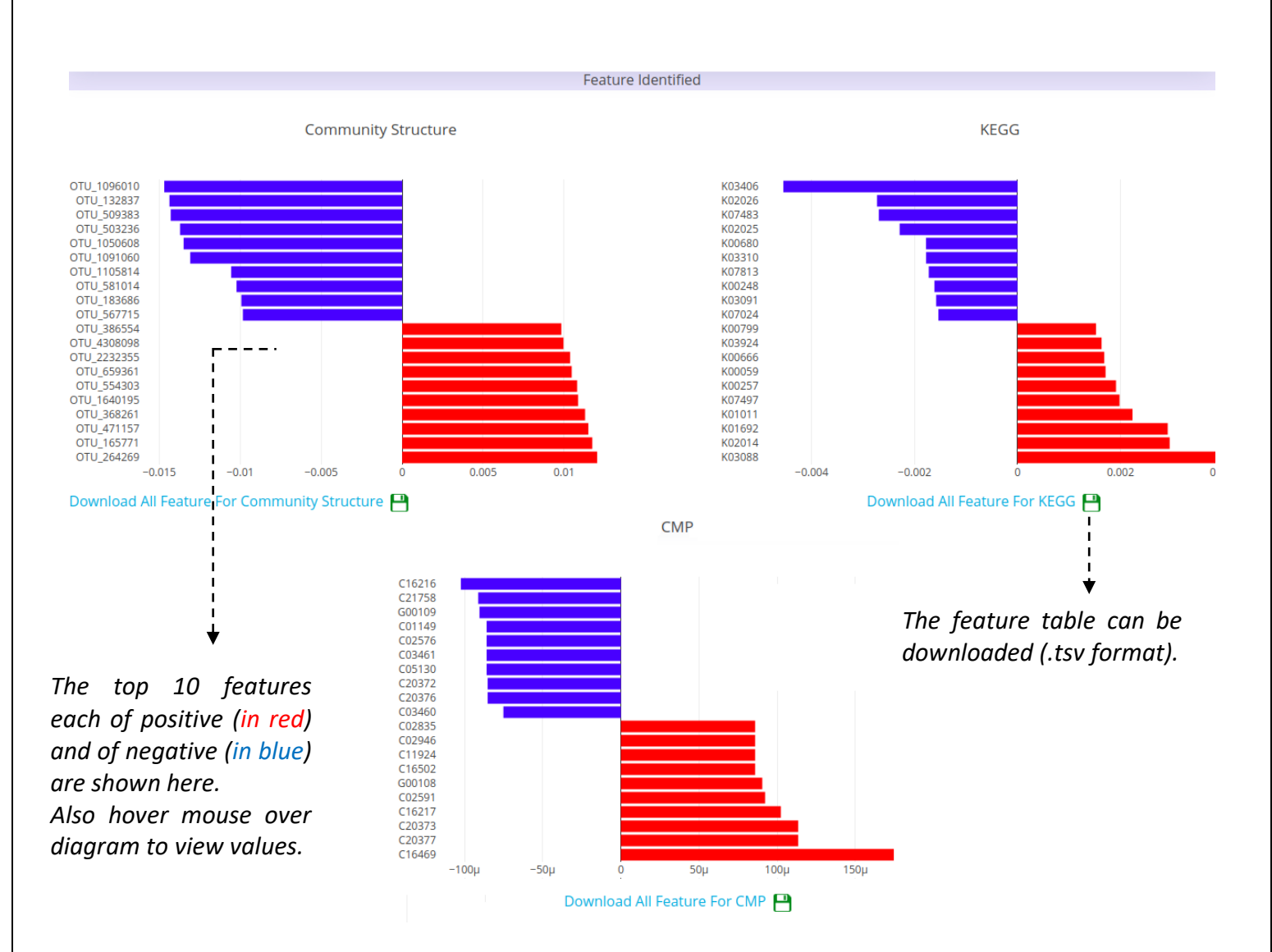

| Feature | Category |  |
|---------|----------|--|

| Show 10 🗸 entries | Normal Feature                      | Search        | Show 10 🗸 entries | CRC Feature        | Search                                |
|-------------------|-------------------------------------|---------------|-------------------|--------------------|---------------------------------------|
| KEGG Compound ID  | <ul> <li>p-value (Anova)</li> </ul> | Visualize cor | KEGG Compound ID  | p-value (Anova)    | • Visualize cor                       |
| C02591            | 0.56764712027688                    | LINK          | C01149            | 0.5254858214149752 | LINK                                  |
| C02835            | 0.5254858214149772                  | LINK          | C02576            | 0.5254858214149752 | LINK                                  |
| C02946            | 0.5254858214149772                  | LINK          | C03460            | 0.6294221232575476 | LINK                                  |
| C11924            | 0.5254858214149772                  | LINK          | C03461            | 0.5254858214149752 | LINK                                  |
| C16217            | 0.5107272046458358                  | LINK          | C05130            | 0.5254858214149752 | LINK                                  |
| C16469            | 0.6895104179008892                  | LINK          | C16216            | 0.5107272046458358 | LINK                                  |
| 1                 |                                     | ,             | 1                 |                    | , , , , , , , , , , , , , , , , , , , |

q

9 Click on the link to visualize the following page which shows the predicted microbial source of metabolites (predicted as feature by our algorithm), in a tree as well as tabular form. [all p values provided in adjacent brackets]

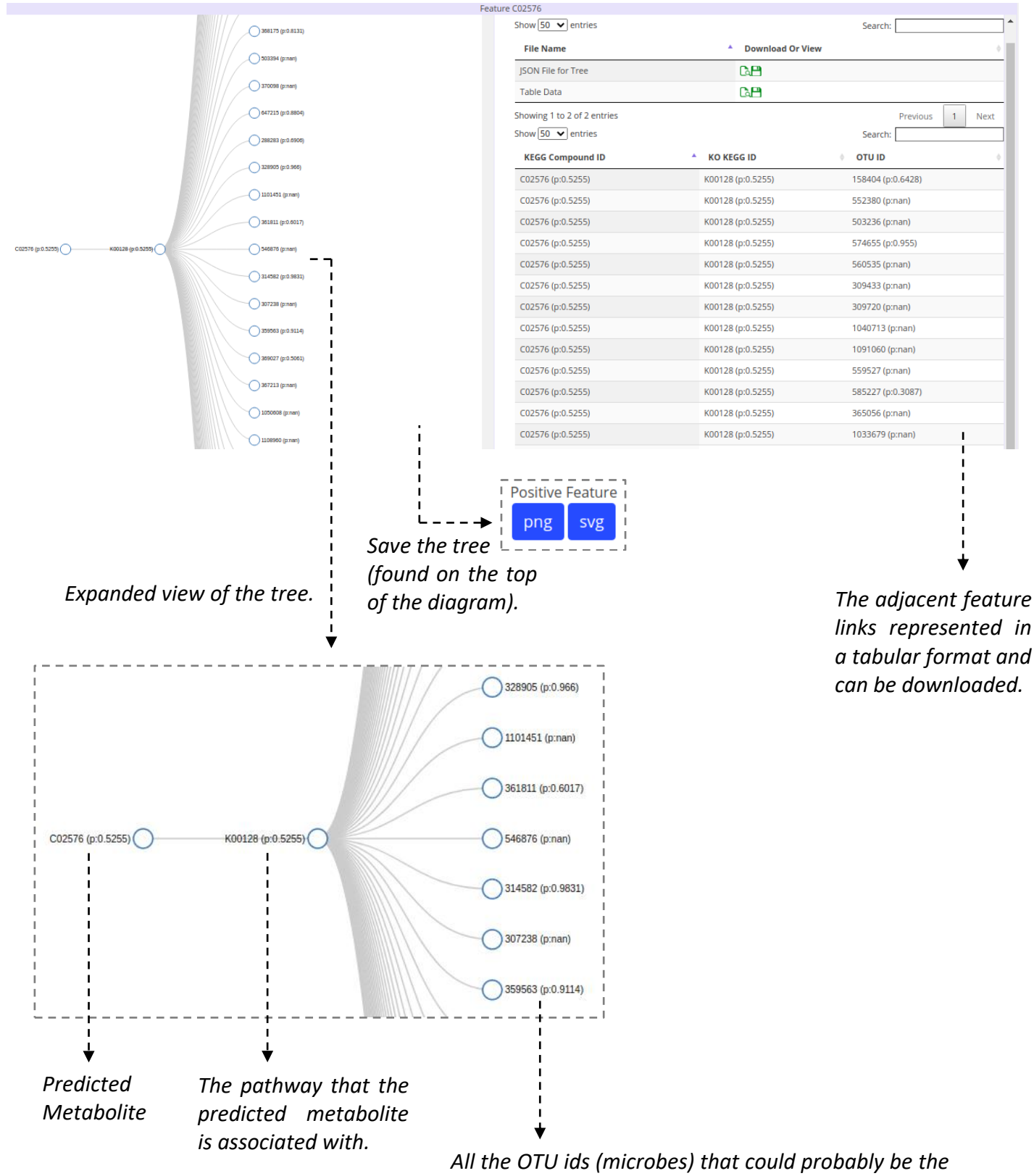

source of the predicted metabolite.

(Fig. 20)